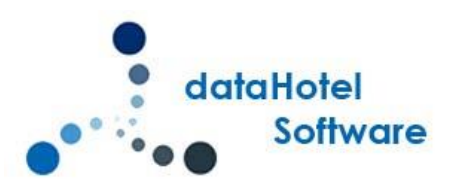

# NOVEDADES DATAHOTEL VERSIÓN 13.50

Continuando con nuestra política de mejora, innovación y desarrollo, le presentamos la nueva versión 13.50 de *dataHotel* que se enriquece con nuevas funcionalidades que aportan soluciones adaptadas a las necesidades cada vez más específicas y personalizadas de la empresa.

Se detallarán a continuación todas las novedades y mejoras realizadas en cada uno de los apartados del programa.

#### RESERVAS

### Filtro por Localizador/nº Reserva

En la ventana de **Estado de Reservas**, podremos filtrar por número de reserva y por Localizador, para poder seleccionar rápidamente la reserva deseada.

**#** 

En el filtro indicaremos el Localizador o el número de reserva y al pulsar el botón buscar se ejecutará la búsqueda:

| 2    | Estado F                             | Reservas | ;      |       |               |              |            |        |            |        |            |           |                       |             |       |            |    |
|------|--------------------------------------|----------|--------|-------|---------------|--------------|------------|--------|------------|--------|------------|-----------|-----------------------|-------------|-------|------------|----|
|      |                                      | Desd     | e fech | a:    |               | 🕽 Hasta fecl | na:        |        | :          | ▼ Tod  | os los tip | pos:      | <u> </u>              | todos) 💌    |       |            |    |
| 1000 | # / Localizador: 2021-52B04793-341-9 |          |        |       |               |              |            |        | <b>)</b> I | 🗵 Rese | ervas de   | Internet  | Color reserva: (todos | los color 🔻 |       |            |    |
|      | Nombre: (Todos)                      |          |        |       |               | •            | т          | ipo de | Cliente:   | (Tode  | os)        | •         |                       |             |       |            |    |
|      |                                      | Cupo     | )S:    | [     | (Todas las re | servas)      |            | •      | т          | ipo de | canal vt   | a.: (Tode | os)                   | •           |       |            |    |
|      | Núm                                  | ero      |        | Conf. | Núm Hab.      | Tipo         | Canal Vta. |        | Pax T      | Supl.  | Cunas      | Parkings  | Localizador           | Entrada     |       | Salida     | Nc |
|      | ·                                    | 506      | Т      | ✓     | 102           | DOBLE        | Motor Web  |        | 2          |        |            |           | 2021-52B04793-341-9   | 10/01/2022  | 12:00 | 13/01/2022 | IN |
| E    | _                                    | 506      | Т      |       | 106           | DOBLE        | Motor Web  |        | 2          |        |            |           | 2021-52B04793-341-9   | 10/01/2022  | 12:00 | 13/01/2022 | IN |

Estado de Reservas

#### PLANNING

### Visualizar Localizador

En el planning gráfico, al situarse con el ratón encima de una reserva, en el bocadillo emergente se podrá visualizar el localizador de la reserva (3514869999 en el ejemplo de la figura):

|     | Cupos Cont<br>Total de Cupos | ratados<br>Reservados |                  |                                |                                              |
|-----|------------------------------|-----------------------|------------------|--------------------------------|----------------------------------------------|
| 101 | INDIVIDUAL                   | HABITACION 101 IN     |                  | ANTENA 3. 104 (514) FERNÁN     | IDEZ DÍAZ. LORENZO (28/12/2021 a 29/12/2021) |
| 102 | DOBLE                        | HABITACION 102 DO     |                  | ANTENA 3 Pax: 3 Tarifa: TRIPLE |                                              |
| 103 | DOBLE UI                     | HABITACION 103 DO     | IAN LUIS         | 3514809999                     |                                              |
| 104 | TRIPLE                       | HABITACION 104 TR     | A, S.L. / VIAJES | (514)                          | (481) MUNDOSOL, S.L.                         |
| 105 | INDIVIDUAL                   | HABITACION 105 IN     |                  | ANTENA 3 / MONZÓN GAR(         | (481) MUNDOSOL, S.L.                         |

También podremos visualizar el localizador en el Rack del botón Hoy:

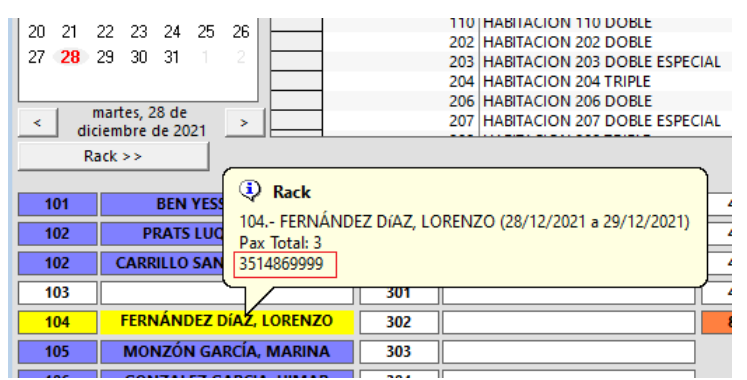

#### **CONTROL CUNAS Y PARKING**

Del mismo modo que para la gestión de camas supletorias, se añade control de unidades de Cunas y de Parking.

No existe una gestión de importes adicionales en tarifas como en las camas supletorias. Los cargos se podrán añadir directamente o con *paquetes de ventas*.

### Configuración

Se añade la posibilidad de controlar Cunas y Parkings. En la ventana de **Configuración**, se debe indicar el número de Cunas disponibles, y el número de plazas de Parking disponibles, junto con el ya existente de Supletorias. En el bloque Configuración del Planning, indicaremos en *'Total Sup/Cun/Park:'* el número total de Supletorias, de Cunas y de Parkings disponibles que queremos controlar. Indicaremos también si en el planning queremos visualizar el número de unidades libres o el número de unidades utilizadas/reservadas, seleccionando 'Ver libres' o 'Ver utilizadas'.

| Configuració                                                                                                    | on del Planning           |           |             |             |       |                           |               |  |  |
|----------------------------------------------------------------------------------------------------|---------------------------|-----------|-------------|-------------|-------|---------------------------|---------------|--|--|
| And in case of the local division of the local division of the loc | Mostrar siempre el pl     | anning de | ocupación a | actual      |       | ✓ Mostrar temporadas      |               |  |  |
|                                                                                                    | ✓ Ajuste de barras a 12:  | 00 horas  |             |             |       | Mostrar Cupos             |               |  |  |
|                                                                                                    | Deseo ver en el planning  |           | 1 mes       | •           | ~     | Mostrar disp              | oonible tipos |  |  |
|                                                                                                    | Antes de la fecha actual, | mostrar:  | 2 días 💌    |             |       | Mostrar <u>H</u> istórico |               |  |  |
|                                                                                                    | Total Sup/Cun/Park:       | 0         | 0 12 Ve     | r libres    | T     | Mostrar <u>R</u> es       | ervas         |  |  |
|                                                                                                    |                           | Arial     | Ve          | r libres    |       | Mostrar ID F              | leservas      |  |  |
|                                                                                                    | Histórico Ocupación       | Anai      | Ve          | r utilizada | s fab | lecer todos               |               |  |  |
|                                                                                                    | Ocupación                 | Arial     |             |             | los C | olores de                 |               |  |  |
|                                                                                                    | Ocupación Grupos          | Arial     |             |             |       | g                         |               |  |  |

Configuración Supletorias, Cunas, Parkings

En el área Disponible por Tipos, si se ha indicado un valor distinto de 0, visualizaremos las líneas de Supletorias, Cunas o Parkings con el valor de libres o utilizadas para cada fecha:

|                |     |     |     | Diciemb | ore 2021 |     |     |     |    |    |    |      |    |
|----------------|-----|-----|-----|---------|----------|-----|-----|-----|----|----|----|------|----|
|                | 24V | 200 | 20D | 27L     | 28IVI    | 29X | 301 | 31V | 15 | 20 | 3L | 4IVI | 1. |
| Parkings       | 20  | 20  | 20  | 20      | 18       | 4   | 4   | 5   | 6  | 20 | 20 | 20   |    |
| Cunas          | 10  | 10  | 10  | 10      | 8        | 7   | 7   | 8   | 9  | 10 | 10 | 10   |    |
| Suplatorias    | 5   | 5   | S.  | 5       | 5        | 5   | 5   | 5   | 5  | 5  | 5  | 5    |    |
| TRIPLE         | 8   | 8   | 8   | 8       | 8        | 5   | 5   | 5   | 5  | 8  | 8  | 8    |    |
| DOBLE ESPECIAL | 8   | 8   | 8   | 8       | 7        | 6   | 6   | 7   | 7  | 8  | 8  | 8    |    |
| DOBLE          | 16  | 16  | 16  | 16      | 15       | 12  | 12  | 12  | 13 | 16 | 16 | 16   |    |
| INDIVIDUAL     | 8   | 8   | 8   | 8       | 8        | 6   | 6   | 6   | 6  | 8  | 8  | 8    |    |

## **Reservas/Recepción Cliente**

Al hacer una **Reserva por Tipo** o una **Reserva por habitación**, indicaremos las unidades de Cunas o plazas de Parking solicitadas por el cliente, en las columnas **Cun**. y **Park**. Respectivamente:

| Habita | aciones de la Reserva |          |     |       |       |       |      |      |       |                       |        |       | į |
|--------|-----------------------|----------|-----|-------|-------|-------|------|------|-------|-----------------------|--------|-------|---|
|        |                       |          |     |       |       |       |      |      | H     | abitaciones a Reserva | r      |       |   |
|        | Tipo habitación       | Cantidad | Pax | Pax A | Pax B | Pax C | Sup. | Cun. | Park. | Tarifa asignada       | Precio | P.Pax | P |
|        | DOBLE UI              | 1        | 2   | !     |       |       |      |      | 1     | DOBLE                 | 70,00  |       |   |
|        |                       |          |     |       |       |       |      |      |       |                       |        |       |   |
|        | 1                     |          |     |       |       |       |      |      |       | Γ                     |        |       |   |

Reserva por Tipo, columnas Cunas y Parkings.

Al introducir una **Recepción Cliente**, se confirmarán o modificarán las unidades de Cunas o Parkings en las casillas correspondientes Cunas/Park.:

| Tarifa, preci | io, entregas y person       | s                                                             |
|---------------|-----------------------------|---------------------------------------------------------------|
|               | Tarifa 🔘 por <u>h</u> abita | ción: 💿 por <u>t</u> ipo: DOBLE 🗾 🔽 Tarjeta Crédito           |
| 3             | Precio:                     | 70,00 Diarios 🗖 por <u>P</u> ax                               |
|               | Dto. hospedaje:             | 0,00 %                                                        |
|               | Entrega:                    | 0,00                                                          |
|               | Fecha entrada:              | 29/12/2021 <b>‡</b> Fecha salida: 30/12/2021 <b>‡</b> 1 noche |
|               | Hora de entrada:            | 29/12/2021 09:54 🔲 Late Check Out                             |
|               | Pax / Supletorias:          | 2 0 🔽 Pax A - B - C: 0 0 0 Cunas / Park.: 0 1                 |
|               |                             |                                                               |

Recepción cliente, casillas Cunas y Parkings.

Si se indican unidades que hagan que se supere la disponibilidad indicada, se mostrará un mensaje de disponibilidad superada para las fechas solicitadas:

| Nueva Re | serva (por Tipo Habitación)                                                         | $\times$ |  |  |  |  |  |
|----------|-------------------------------------------------------------------------------------|----------|--|--|--|--|--|
|          | No hay disponibilidad suficiente para alguna/s reserva/s en<br>los días siguientes: |          |  |  |  |  |  |
|          | 29/12/2021 cunas falta 1                                                            |          |  |  |  |  |  |
|          | ¿Está seguro que desea continuar?                                                   |          |  |  |  |  |  |
|          | Sí No                                                                               |          |  |  |  |  |  |

### **Botón HOY**

En las diferentes ventanas del botón **HOY** (Ocupación del día, Salidas, Entradas previstas, Ocupación prevista, Reservas Motor, Reservas Channel), se añaden las columnas Cunas y Parkings que indicarán las unidades correspondientes:

| Ocu | pación del c | lía >> | (escriba aquí y pulse enter para buscar)                                                                                                    |            |            |     |       |       |          |           |
|-----|--------------|--------|----------------------------------------------------------------------------------------------------|------------|------------|-----|-------|-------|----------|-----------|
|     |              |        |                                                                                                    |            |            |     |       | _     |          |           |
|     | Hab.         | Fact   | Cs/F                                                                                                    | Entrada    | Salida     | Pax | Supl. | Cunas | Parkings | Tipo      |
|     | 101          |        | ✓                                                                                                    | 27/12/2021 | 30/12/2021 | 1   |       |       |          | NDIVIDUAL |
|     | 102          |        | ✓                                                                                                    | 27/12/2021 | 30/12/2021 | 2   |       |       |          | DOBLE     |
|     | 102          |        | ✓                                                                                                    | 27/12/2021 | 30/12/2021 | 2   |       |       |          | DOBLE     |
|     | 103          |        | ✓                                                                                                    | 29/12/2021 | 03/01/2022 | 2   |       |       | 2        | DOBLE UI  |
|     | 105          |        |                                                                                                    | 27/12/2021 | 30/12/2021 | 1   |       |       |          | NDIVIDUAL |
|     | 106          |        |                                                                                                    | 27/12/2021 | 30/12/2021 | 2   |       |       |          | DOBLE     |
|     | 106          |        | <ul> <li>Image: A set of the set of the</li></ul> | 27/12/2021 | 30/12/2021 | 2   |       |       |          | DOBLE     |
|     | 107          |        | ✓                                                                                                    | 29/12/2021 | 03/01/2022 | 2   |       |       |          | DOBLE UI  |
|     | 201          |        | <ul> <li>Image: A set of the set of the</li></ul> | 27/12/2021 | 30/12/2021 | 1   |       |       |          | NDIVIDUAL |
|     | 203          |        | ✓                                                                                                    | 29/12/2021 | 03/01/2022 | 2   |       |       |          | DOBLE UI  |
|     | 205          |        | <ul> <li>Image: A set of the set of the</li></ul> | 27/12/2021 | 30/12/2021 | 1   |       |       |          | NDIVIDUAL |
|     | ]            |        |                                                                                                    |            |            |     |       |       |          |           |

| Ent | radas pre                                                     | vistas >> | (escriba aquí y pulse en | ter para buscar) |                  |            |     |       |       |          |             |  |
|-----|---------------------------------------------------------------|-----------|--------------------------|------------------|------------------|------------|-----|-------|-------|----------|-------------|--|
| Μ   | Mostrar Entradas pendientes fuera de plazo Entradas previstas |           |                          |                  |                  |            |     |       |       |          |             |  |
|     | Hab.                                                          | Reserva   | Huésped                  | Tarifa           | Entrada          | Salida     | Pax | Supl. | Cunas | Parkings | Paq. Ventas |  |
|     | 207                                                           | 519       | ALONSO GARCÍA, LUIS      | DOBLE            | 29/12/2021 12:00 | 30/12/2021 | 2   |       | 1     | 1        |             |  |

Botón HOY, columnas Cunas y Parkings.

#### FACTURAS SIMPLIFICADAS

Hasta ahora, las facturas emitidas por dataHotel eran facturas nominales a un identificador fiscal concreto y que debía tener una ficha creada.

Se añade la posibilidad de crear facturas simplificadas a un cliente genérico 'CLIENTE FACTURA SIMPLIFICADA', cuyo identificador fiscal no es obligatorio.

### **Configurar Series**

En **Contadores**  $\rightarrow$  **Ventas**, se podrán crear series de facturación, indicando si la serie es de Facturas Simplificadas, en el momento de su creación:

| Modificar Serie   |             |            | X |
|-------------------|-------------|------------|---|
| Serie:            | FS          | 🗸 Aceptar  |   |
| Siguiente Número: | 1           | 🖍 Cancelar | ٦ |
| 🔲 Facturas Simpl  | ficadas     |            |   |
| Formato           | 1) Modelo 1 |            |   |
|                   |             |            |   |
|                   |             |            |   |

Una vez que se generan facturas de esa serie, ya no es posible cambiar su naturaleza, sea Simplificada o

#### no.

Las series activadas para facturas simplificadas se distinguen porque el programa añade una virgulilla al principio del nombre de la serie, así que si activamos la "FS" como facturación simplificada se mostrará en el programa como "~FS":

| Contadores. V | entas                                                                                  |                                                              | ? ×                                                                                |
|---------------|----------------------------------------------------------------------------------------|--------------------------------------------------------------|------------------------------------------------------------------------------------|
| Series y Con  | tadores                                                                                |                                                              | ■ Cerrar                                                                           |
|               | Serie<br>S5<br>S6<br>S7<br>REST1<br>PECT3<br>▼FS<br>S12<br>S12                         | Siguiente 1<br>1<br>18<br>50<br>17<br>13<br>4<br>4<br>1<br>1 | Acciones<br><u>Crear Serie</u><br>Ordenación 1<br>Avisar del uso de series sin IVA |
| Series prede  | (BOR)<br>eterminadas<br>Asignar serie al crear Agenci<br>Asignar serie al crear Empres | 33 <b>•</b><br>as: 56 •                                      | Aplicar a todas                                                                    |

Cuando se activa una serie para facturas simplificadas comprueba la existencia del cliente "CLIENTE FACTURA SIMPLIFICADA" y si no existiera, se creará.

| 🙏 Client | es                       |          |             |                     | ?      | Х |
|----------|--------------------------|----------|-------------|---------------------|--------|---|
| Archivo  | Edición                  | Acciones | Movimientos | Orden               |        |   |
| Datos G  | enerales                 |          |             |                     |        |   |
|          | Nombre:                  |          | CLIENTE FA  | ACTURA SIMPLIFICADA | Nombre |   |
|          | Apellidos:<br>Dirección: | ellidos: |             |                     |        | - |
|          |                          |          |             |                     |        |   |
|          | Pob                      | olación: |             |                     |        |   |

### **Facturación**

Si al facturar elegimos una serie activada como Simplificada, se usará siempre el cliente "CLIENTE FACTURA SIMPLIFICADA":

| 🙏 Facturar ha     | abitación            |                  |                |                     |                     |
|-------------------|----------------------|------------------|----------------|---------------------|---------------------|
| Datos de la l     | labitación           |                  |                |                     |                     |
| NVDCI<br>SALN NUN | Número Hab.:         | 207 🔾            |                | 1 207 DOBLE ESPECIA | ۸L                  |
| Same              | Fecha entrada:       | 29/12/2021       | Fecha sa       | alida: 30/1         | 2/2021              |
|                   | Pax / Supl / Cun / P | ark: 2           | 1 1 Pax        | A - B C:            |                     |
|                   | Cliente a facturar:  | ALONSO GARCÍ     | A, LUIS        |                     | Q                   |
|                   |                      |                  |                |                     | 9                   |
|                   |                      |                  |                |                     |                     |
|                   | Localizador:         | 519              |                | Núm. Reserva:       | 519                 |
| Generar Fac       | tura al Cliente      |                  |                |                     |                     |
| -                 | Factura de           | ⊙ Cliente        | O Empresa      | O Agencia           |                     |
|                   | Nombre:              | CLIENTE FACTUR   | A SIMPLIFICADA |                     | QM                  |
|                   | Dirección:           |                  | 7              |                     |                     |
|                   | Población/prov.:     |                  |                | Zaragoza            |                     |
|                   | N.I.F. / C.I.F.:     |                  |                |                     |                     |
| Datos de Fac      | cturación            |                  |                |                     |                     |
|                   | Serie / Número:      | ~FS 💌            | Automático     | Recuperar número    | I.V.A. Inclu        |
|                   | Fecha factura:       | 29/12/2021 17:52 | 1              | F                   | .Salida = F.Factura |
|                   | Fecha mano:          | 29/12/2021       | \$             | Fecha salida:       | 30/12/2021          |
|                   |                      |                  |                |                     |                     |

Las facturas simplificadas son hasta 400,00 €, si se intenta facturar un importe mayor, se mostrará un mensaje de aviso, pero permitirá continuar hasta el límite de 3.000,00 €.

No se permitirá crear una factura simplificada de importe mayor a 3.000,00 €.

| Generar factura X                                                                   | Generar factura X                                                          |
|-------------------------------------------------------------------------------------|----------------------------------------------------------------------------|
| El importe de la factura simplificada es mayor de<br>400,00euros, ¿desea continuar? | El importe de la factura simplificada es mayor del límite de 3.000,00euros |
| <u><u>Si</u><u>N</u>o</u>                                                           | (Aceptar )                                                                 |

NOTA Ticket BAI: Se tienen en cuenta las facturas simplificadas para su envío al sistema Ticket Bai.

Las facturas Simplificadas pueden cambiarse de Serie a facturas nominales; en ese caso, se deberá asignar un nuevo cliente ya que ésta queda por defecto asignada a "CLIENTE FACTURA SIMPLIFICADA".

Las facturas nominales no podrán cambiarse a una serie de factura Simplificada.

#### Entregas a cuenta

Desde una reserva en la que registramos una entrega a cuenta de la que se desea emitir factura, si el cliente no está creado en la reserva, se permite emitir una factura Simplificada:

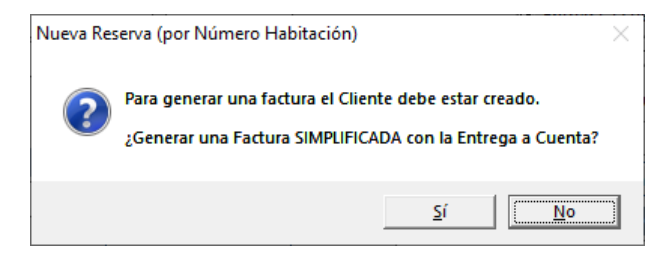

Si seleccionamos Sí, pasaremos a generar una factura simplificada al cliente "CLIENTE FACTURA SIMPLIFICADA":

| Reservas: Factura de Entrega a Cuenta |                                 |                      |  |  |  |  |  |  |  |  |
|---------------------------------------|---------------------------------|----------------------|--|--|--|--|--|--|--|--|
| Número:<br>Serie:<br>Referencia:      | S20<br>-FS<br>ANTICIPO          | ✓ Aceptar ✓ Cancelar |  |  |  |  |  |  |  |  |
| Descripción:                          | ANTICIPO - ENTREGA A CUENTA 520 |                      |  |  |  |  |  |  |  |  |

#### CUADRE DE CAJA

### Facturas pendientes de cobro.

Se añade en el **Cuadre de Caja** una opción para visualizar las **facturas pendientes de cobro,** si marcamos la

casilla correspondiente, como una forma de pago más, en el rango de fechas seleccionado:

| Fitterios de Búsqueda       Series:       Series:       Subscar por fecha de mano         Subtipo (pagos y cobros):       Image: Series:       Subtipo (pagos y cobros):       Subtipo (pagos y cobros):       Image: Series:       Subtipo (pagos y cobros):       Image: Series:       Subtipo (pagos y cobros):       Subtipo (pagos                                                                                                    | formes de c  | aja                       |               |                    |                  |                     |           |                 |                  | ?            |  |
|----------------------------------------------------------------------------------------------------|--------------|---------------------------|---------------|--------------------|------------------|---------------------|-----------|-----------------|------------------|--------------|--|
| Desde fecha:         01/12/2021 00:00         Series:           30/12/2021 23:59         5           Buscar por fecha de mano         53           Subtipo (pagos y cobros):         5           Image: Influence in the influence influence influen | Criterios de | e Búsqueda                |               |                    |                  |                     |           |                 |                  | Cerrar       |  |
| Hasta fecha:       30/12/2021 23:59       \$ <ul> <li> <u>B</u>uscar por fecha de mano</li> <li>             Subtipo (pagos y cobros):</li> <li> <u>Incluir Entregas a Cuenta</u></li> <li> <u>Incluir Entregas a Cuenta</u></li> <li> <u>Incluir Entregas a Cuenta</u></li> <u>Incluir Dendientes</u> </ul> <ul> <li>Facturas de</li> <li>             Clientes             <u>Inf. gentregas</u></li> <u>Inf. gagos</u> <u>Inf. gobros</u> <u>Vencimient</u> </ul> <ul> <u>Forma</u> <u>Forma</u> <u>Facturas</u> <u>Inf. gentregas</u> <u>Inf. gagos</u> <u>Inf. gobros</u> <u>Vencimient</u> </ul> <ul> <u>Forma</u> <u>Facturas</u> <u>Entregas</u> <u>Pagos</u> <u>Cobros</u> <u>Vencimient</u> <u>Cheque restaurante</u>             0,00             0,00             0,00             0,00             0,00             0,00             0,00             0,00             0,00             0,00             0,00             0,00             0,00             0,00             0,00             0,00                <u>Forctire</u> </ul> <u>CHEQUE</u> 0,00 <u>Ondo</u> 0,00             0,00             0,00 <u>CHEQUE</u> 0,00             0,00             0,00                                                                                                    | ~            | Desde fecha:              | 01/12/2021    | 00:00 3            |                  | Series:             |           |                 | <b>A</b>         |              |  |
| Buscar por fecha de mano       53<br>54<br>55         Subtipo (pagos y cobros):       Incluir Pendientes         Facturas de       Clientes       Empresas         Acumulados       Quadro de caja       Inf. facturas       Inf. gagos       Inf. cobros       Vencimient         CHEQUE       0,00       0,00       0,00       0,00       0,00       0,00       0,00       0,00       0,00       0,00       0,00       0,00       0,00       0,00       0,00       0,00       0,00       0,00       0,00       0,00       0,00       0,00       0,00       0,00       0,00       0,00       0,00       0,00       0,00       0,00       0,00       0,00       0,00       0,00       0,00       0,00       0,00       0,00       0,00       0,00       0,00       0,00       0,00       0,00       0,00       0,00       0,00       0,00       0,00       0,00       0,00       0,00       0,00       0,00       0,00       0,00       0,00       0,00       0,00       0,00       0,00       0,00       0,00       0,00       0,00       0,00       0,00       0,00       0,00       0,00       0,00       0,00       0,00       0,00       0,00       0,00       0,00                                                                                                    |              | Hasta fecha:              | 30/12/2021    | 23:59              | 3:59             |                     | S1 ^      |                 |                  |              |  |
| Subtipo (pagos y cobros):       y       Incluir Entregas a Cuenta       55         Facturas de       Clientes       Empresas       Agencias         Acumulados       Cuadro de caja       Inf. facturas       Inf. gagos       Inf. cobros       Yencimient         ChEQUE       O,00       0,00       0,00       0,00       0,00       0,00       0,00       0,00       0,00       0,00       0,00       0,00       0,00       0,00       0,00       0,00       0,00       0,00       0,00       0,00       0,00       0,00       0,00       0,00       0,00       0,00       0,00       0,00       0,00       0,00       0,00       0,00       0,00       0,00       0,00       0,00       0,00       0,00       0,00       0,00       0,00       0,00       0,00       0,00       0,00       0,00       0,00       0,00       0,00       0,00       0,00       0,00       0,00       0,00       0,00       0,00       0,00       0,00       0,00       0,00       0,00       0,00       0,00       0,00       0,00       0,00       0,00       0,00       0,00       0,00       0,00       0,00       0,00       0,00       0,00       0,00       0,00       0,00                                                                                                    |              | Buscar por fecha          | de mano       |                    |                  | S3                  | \$3       |                 |                  |              |  |
| Incluir Entregas a Cuenta       Incluir Pendientes         Facturas de       Clientes       Empresas       Agencias         Acumulados       Quadro de caja       Inf. facturas       Inf. gagos       Inf. cobros       Yencimient         Image: Cheque restaurante       0,00       0,00       0,00       0,00       0,00       0,00       0,00       0,00       0,00       0,00       0,00       0,00       0,00       0,00       0,00       0,00       0,00       0,00       0,00       0,00       0,00       0,00       0,00       0,00       0,00       0,00       0,00       0,00       0,00       0,00       0,00       0,00       0,00       0,00       0,00       0,00       0,00       0,00       0,00       0,00       0,00       0,00       0,00       0,00       0,00       0,00       0,00       0,00       0,00       0,00       0,00       0,00       0,00       0,00       0,00       0,00       0,00       0,00       0,00       0,00       0,00       0,00       0,00       0,00       0,00       0,00       0,00       0,00       0,00       0,00       0,00       0,00       0,00       0,00       0,00       0,00       0,00       0,00       0,00                                                                                                    |              | Subtipo (pagos y co       | bros):        |                    | 7                | 54<br>S5            | ~         |                 |                  |              |  |
| Factura de       Clientes       Empresas       Agencias         Acumulados       Cuadro de caja       Inf. facturas       Inf. gntregas       Inf. gagos       Inf. cobros       Vencimient         Acumulados       Cuadro de caja       Inf. facturas       Inf. gntregas       Inf. gagos       Inf. cobros       Vencimient         Acumulados       Cuadro de caja       Inf. facturas       Entregas       Pagos       Cobros       Venmtos       Total       Gastos         Cheque restaurante       0,00       0,00       0,00       0,00       0,00       0,00       0,00       0,00       0,00       0,00       0,00       0,00       0,00       0,00       0,00       0,00       0,00       0,00       0,00       0,00       0,00       0,00       0,00       0,00       0,00       0,00       0,00       0,00       0,00       0,00       0,00       0,00       0,00       0,00       0,00       0,00       0,00       0,00       0,00       0,00       0,00       0,00       0,00       0,00       0,00       0,00       0,00       0,00       0,00       0,00       0,00       0,00       0,00       0,00       0,00       0,00       0,00       0,00       0,00       0,00 <th< td=""><td></td><td>Incluir Entregas</td><td>Cuenta</td><td>🐱 Incluir I</td><td>Pendienter</td><td></td><td></td><td></td><td></td><td></td></th<>                                                                                                    |              | Incluir Entregas          | Cuenta        | 🐱 Incluir I        | Pendienter       |                     |           |                 |                  |              |  |
| Accumulados         Cuentes         Empress         Agencias           Ácumulados         Cuadro de caja         Inf. facturas         Inf. garces         Inf. gagos         Inf. cobros         Vencimient <ul> <li>CHEQUE</li> <li>0,00</li> <li>0,00</li></ul>                                                                                                    |              | Factures de               |               |                    | endientes        | - Agenci            | - Annaire |                 |                  |              |  |
| Acumulados         Cuadro de caja         Inf. facturas         Inf. gntregas         Inf. gagos         Inf. cobros         Vencimient <ul> <li>CHEQUE</li> <li>Quadro de caja</li> <li>Inf. facturas</li> <li>Inf. gntregas</li> <li>Inf. gagos</li> <li>Inf. gobros</li> <li>Vencimient</li> <li>CHEQUE</li> <li>Quadro de caja</li> <li>Facturas</li> <li>Entregas</li> <li>Pagos</li> <li>Cobros</li> <li>Venmtos</li> <li>Total</li> <li>Gastos</li> <li>Cheque restaurante</li> <li>Quo</li> <li>Quo</li> <li>Q</li></ul>                                                                                                    |              | Facturas de               | [ Clientes    |                    | mpresas          | Agencia             | 35        |                 |                  |              |  |
| Acumulados         Cuadro de caja         Inf. facturas         Inf. gntregas         Inf. gagos         Inf. cobros         Yencimient           Forma         Facturas         Entregas         Pagos         Cobros         Venintos         Total         Gastos           CHEQUE         0,00         0,00         0,00         0,00         0,00         0,00         0,00         0,00         0,00         0,00         0,00         0,00         0,00         0,00         0,00         0,00         0,00         0,00         0,00         0,00         0,00         0,00         0,00         0,00         0,00         0,00         0,00         0,00         0,00         0,00         0,00         0,00         0,00         0,00         0,00         0,00         0,00         0,00         0,00         0,00         0,00         0,00         0,00         0,00         0,00         0,00         0,00         0,00         0,00         0,00         0,00         0,00         0,00         0,00         0,00         0,00         0,00         0,00         0,00         0,00         0,00         0,00         0,00         0,00         0,00         0,00         0,00         0,00         0,00         0,00         0,00         <                                                                                                    | nformes      |                           |               |                    |                  |                     |           |                 |                  |              |  |
| Forma         Facturas         Entregas         Pagos         Cobros         Venmtos         Total         Gastos           C (HEQUE         0,00         0,00         0,00         0,00         0,00         0,00         0,00         0,00         0,00         0,00         0,00         0,00         0,00         0,00         0,00         0,00         0,00         0,00         0,00         0,00         0,00         0,00         0,00         0,00         0,00         0,00         0,00         0,00         0,00         0,00         0,00         0,00         0,00         0,00         0,00         0,00         0,00         0,00         0,00         0,00         0,00         0,00         0,00         0,00         0,00         0,00         0,00         0,00         0,00         0,00         0,00         0,00         0,00         0,00         0,00         0,00         0,00         0,00         0,00         0,00         0,00         0,00         0,00         0,00         0,00         0,00         0,00         0,00         0,00         0,00         0,00         0,00         0,00         0,00         0,00         0,00         0,00         0,00         0,00         0,00         0,00         0,                                                                                                    |              | Acumulados Cuadro de caja |               | Inf. <u>f</u> actu | iras Int         | entregas Inf. pagos |           | s Inf. <u>c</u> | obros <u>V</u> e | Vencimientos |  |
| CHEQUE        0,00        0,00        0,00        0,00        0,00        0,00        0,00        0,00        0,00        0,00        0,00        0,00        0,00        0,00        0,00        0,00        0,00        0,00        0,00        0,00        0,00        0,00        0,00        0,00        0,00        0,00        0,00        0,00        0,00        0,00        0,00        0,00        0,00        0,00        0,00        0,00        0,00        0,00        0,00        0,00        0,00        0,00        0,00        0,00        0,00        0,00        0,00        0,00        0,00        0,00        0,00        0,00        0,00        0,00        0,00        0,00        0,00        0,00        0,00        0,00        0,00        0,00        0,00        0,00        0,00        0,00        0,00        0,00 <t< td=""><td></td><td colspan="2">Forma</td><td>Facturas</td><td>Entregas</td><td>Pagos</td><td>Cobros</td><td>Venmtos</td><td>Total</td><td>Gastos</td></t<>                                                                                                    |              | Forma                     |               | Facturas           | Entregas         | Pagos               | Cobros    | Venmtos         | Total            | Gastos       |  |
| Ciones                                                                                                    |              | ► CHEQUE                  | CHEQUE        |                    | 0,00             | 0,00                | 0,00      | 0,00            | 0,00             | 0,           |  |
| Efectivo       681,64       0,00       0,00       0,00       681,64       0         MASTER CARD       0,00       0,00       0,00       0,00       0,00       0,00       0,00       0,00       0,00       0,00       0,00       0,00       0,00       0,00       0,00       0,00       0,00       0,00       0,00       0,00       0,00       0,00       0,00       0,00       0,00       0,00       0,00       0,00       0,00       0,00       0,00       0,00       0,00       0,00       0,00       0,00       0,00       0,00       0,00       0,00       0,00       0,00       0,00       0,00       0,00       0,00       0,00       0,00       0,00       0,00       0,00       0,00       0,00       0,00       0,00       0,00       0,00       0,00       0,00       0,00       0,00       0,00       0,00       0,00       0,00       0,00       0,00       0,00       0,00       0,00       0,00       0,00       0,00       0,00       0,00       0,00       0,00       0,00       0,00       0,00       0,00       0,00       0,00       0,00       0,00       0,00       0,00       0,00       0,00       0,00       0,00       0,00                                                                                                    |              | Cheque restaurante        |               | 0,00               | 0,00             | 0,00                | 0,00      | 0,00            | 0,00             | 0,0          |  |
| MASTER CARD       0,00       0,00       0,00       0,00       0,00       0,00       0,00       0,00       0,00       0,00       0,00       0,00       0,00       0,00       0,00       0,00       0,00       0,00       0,00       0,00       0,00       0,00       0,00       0,00       0,00       0,00       0,00       0,00       0,00       0,00       0,00       0,00       0,00       141,16       10,00       0,00       0,00       0,00       0,00       0,00       0,00       0,00       0,00       0,00       0,00       0,00       0,00       0,00       0,00       0,00       0,00       0,00       0,00       0,00       0,00       0,00       0,00       0,00       0,00       0,00       0,00       0,00       0,00       0,00       0,00       0,00       0,00       0,00       0,00       0,00       0,00       0,00       0,00       0,00       0,00       0,00       0,00       0,00       0,00       0,00       0,00       0,00       0,00       0,00       0,00       0,00       0,00       0,00       0,00       0,00       0,00       0,00       0,00       0,00       0,00       0,00       0,00       0,00       0,00       0,00<                                                                                                    |              | Efectivo                  |               | 681,64             | 0,00             | 0,00                | 0,00      | 0,00            | 681,64           | 0,0          |  |
| RECIBO DOMICILIADO       0,00       0,00       0,00       0,00       0,00       0,00       0,00       0,00       0,00       0,00       0,00       0,00       0,00       0,00       0,00       0,00       0,00       0,00       0,00       0,00       0,00       0,00       0,00       0,00       0,00       0,00       0,00       0,00       0,00       0,00       0,00       0,00       0,00       0,00       0,00       0,00       0,00       0,00       0,00       0,00       0,00       0,00       0,00       0,00       0,00       0,00       0,00       0,00       0,00       0,00       0,00       0,00       0,00       0,00       0,00       0,00       0,00       0,00       0,00       0,00       0,00       0,00       0,00       0,00       0,00       0,00       0,00       0,00       0,00       0,00       0,00       0,00       0,00       0,00       0,00       0,00       0,00       0,00       0,00       0,00       0,00       0,00       0,00       0,00       0,00       0,00       0,00       0,00       0,00       0,00       0,00       0,00       0,00       0,00       0,00       0,00       0,00       0,00       0,00       0                                                                                                    |              | MASTER CA                 | MASTER CARD   |                    | 0,00             | 0,00                | 0,00      | 0,00            | 0,00             | 0,0          |  |
| Tarjeta       4.041,16       100,00       0,00       0,00       0,00       4.141,16       0         TRANSFERENCIA       32.659,30       0,00       0,00       0,00       0,00       32.659,30       0         VISA       0,00       0,00       0,00       0,00       0,00       0,00       000       0         (Pendiente)       470,00       0,00       0,00       0,00       0,00       470,00       0         Sumas:       37.852,10       100,00       0,00       0,00       37.952,10       0         cciones                                                                                                    |              | RECIBO DON                | /ICILIADO     | 0,00               | 0,00             | 0,00                | 0,00      | 0,00            | 0,00             | 0,0          |  |
| TRANSFERENCIA       32.659,30       0,00       0,00       0,00       0,00       0,00       0,00       0,00       0,00       0,00       0,00       0,00       0,00       0,00       0,00       0,00       0,00       0,00       0,00       0,00       0,00       0,00       0,00       0,00       0,00       0,00       0,00       0,00       0,00       0,00       0,00       0,00       0,00       0,00       0,00       0,00       0,00       0,00       0,00       0,00       0,00       0,00       0,00       0,00       0,00       0,00       0,00       0,00       0,00       0,00       0,00       0,00       0,00       0,00       0,00       0,00       0,00       0,00       0,00       0,00       0,00       0,00       0,00       0,00       0,00       0,00       0,00       0,00       0,00       0,00       0,00       0,00       0,00       0,00       0,00       0,00       0,00       0,00       0,00       0,00       0,00       0,00       0,00       0,00       0,00       0,00       0,00       0,00       0,00       0,00       0,00       0,00       0,00       0,00       0,00       0,00       0,00       0,00       0,00       0                                                                                                    |              | Tarjeta                   | Tarjeta       |                    | 100,00           | 0,00                | 0,00      | 0,00            | 4.141,16         | 0,0          |  |
| VISA         0.00         0.00         0.00         0.00         0.00         0.00         0.00         0.00         0.00         0.00         0.00         0.00         0.00         0.00         0.00         0.00         0.00         0.00         0.00         0.00         0.00         0.00         0.00         0.00         0.00         0.00         0.00         0.00         0.00         0.00         0.00         0.00         0.00         0.00         0.00         0.00         0.00         0.00         0.00         0.00         0.00         0.00         0.00         0.00         0.00         0.00         0.00         0.00         0.00         0.00         0.00         0.00         0.00         0.00         0.00         0.00         0.00         0.00         0.00         0.00         0.00         0.00         0.00         0.00         0.00         0.00         0.00         0.00         0.00         0.00         0.00         0.00         0.00         0.00         0.00         0.00         0.00         0.00         0.00         0.00         0.00         0.00         0.00         0.00         0.00         0.00         0.00         0.00         0.00         0.00         0.00 <th< td=""><td></td><td>TRANSFEREN</td><td colspan="2">TRANSFERENCIA</td><td>0,00</td><td>0,00</td><td>0,00</td><td>0,00</td><td>32.659,30</td><td>0,0</td></th<>                                                                                                    |              | TRANSFEREN                | TRANSFERENCIA |                    | 0,00             | 0,00                | 0,00      | 0,00            | 32.659,30        | 0,0          |  |
| (Pendiente)         470,00         0,00         0,00         0,00         470,00         0           Sumas:         37.852,10         100,00         0,00         0,00         37.952,10         0           ctiones                                                                                                    |              | VISA                      |               | 0.00               | 0.00             | 0.00                | 0.00      | 0.00            | 0.00             | 0.           |  |
| Sumas:         37.852,10         100,00         0,00         0,00         37.952,10         (           ciones                                                                                                    |              | (Pendiente)               |               | 470,00             | 0,00             | 0,00                | 0,00      | 0,00            | 470,00           | 0,0          |  |
| ciones                                                                                                    |              | Sumas:                    |               | 37.852,10          | 100,00           | 0,00                | 0,00      | 0,00            | 37.952,10        | 0,0          |  |
| cciones                                                                                                    |              |                           |               |                    |                  |                     |           |                 |                  |              |  |
| ciones                                                                                                    |              |                           |               |                    |                  |                     |           |                 |                  |              |  |
| ciones                                                                                                    |              |                           |               |                    |                  |                     |           |                 |                  |              |  |
| cciones                                                                                                    |              |                           |               |                    |                  |                     |           |                 |                  |              |  |
| cciones                                                                                                    |              |                           |               |                    |                  |                     |           |                 |                  |              |  |
| cciones                                                                                                    |              |                           |               |                    |                  |                     |           |                 |                  |              |  |
| ccones                                                                                                    |              |                           |               | _                  |                  |                     |           |                 |                  |              |  |
| 🗸 Buscar 🛛 🚘 Imprimir 🛛 Exportar                                                                                                    | cciones      |                           |               |                    |                  | _                   |           |                 |                  |              |  |
|                                                                                                    |              | 🧹 Buscar                  | 🛛 🚑 İmpri     | mir                | <u>E</u> xportar |                     |           |                 |                  |              |  |

Cuadre de Caja.

Se añadirá también este importe en el Informe de facturas:

| Informes |                               |                     |            |          |                  |                       |                    |          |                   |             |                      |  |
|----------|-------------------------------|---------------------|------------|----------|------------------|-----------------------|--------------------|----------|-------------------|-------------|----------------------|--|
|          | <u>A</u> cun                  | nulados <u>C</u> ua | adro de ca | aja Inf. | <u>f</u> acturas | Inf. <u>e</u> ntregas | Inf. <u>p</u> agos | In       | f. <u>c</u> obros | Vencimiento | <u>/</u> encimientos |  |
|          | Fecha Serie Número F. Factura |                     |            |          | Forma            |                       |                    | Cantidad | Total Fra.        | Non         |                      |  |
|          | $\rightarrow$                 | 27/12/2021          | S1         | 700      | 27/12/2021       | TRANSFERENCIA         |                    | Eur      | 1.440,00          | 1.440,00    | SAN                  |  |
|          |                               | 28/12/2021          | S1         | 701      | 28/12/2021       | (Pendiente)           |                    | Eur      | 420,00            | 420,00      | PED                  |  |
|          |                               | 28/12/2021          | S1         | 702      | 28/12/2021       | (Pendiente)           |                    | Eur      | 50,00             | 50,00       | PERI                 |  |
|          |                               | 29/12/2021          | 51         | /03      | 29/12/2021       | larjeta               |                    | Eur      | 242,00            | 242,00      | FERI                 |  |
|          |                               | 30/12/2021          | S1         | 704      | 30/12/2021       | Efectivo              |                    | Eur      | 70,00             | 70,00       | ALO                  |  |
|          |                               | 30/12/2021          | S7         | 50       | 30/12/2021       | TRANSFERENCIA         |                    | Eur      | 1.248,00          | 1.248,00    | ANT                  |  |
|          |                               | _                   |            |          |                  |                       |                    |          |                   |             |                      |  |
|          |                               | 4                   |            |          |                  |                       |                    |          |                   |             |                      |  |
|          |                               | 4                   |            |          |                  |                       |                    |          |                   |             |                      |  |
|          |                               | 4                   |            |          |                  |                       |                    |          |                   |             |                      |  |
|          |                               | 4                   |            |          |                  |                       |                    |          |                   |             |                      |  |